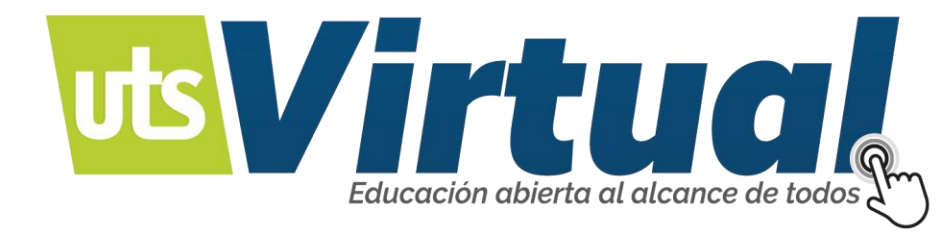

# INGRESO PLATAFORMA VIRTUAL DE APRENDIZAJE - MOODLE

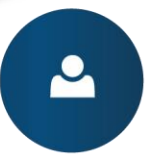

Manejo de recursos educativos digitales.

Ambientes de aprendizaje mediados por tecnología

Modalidad a distancia virtual.

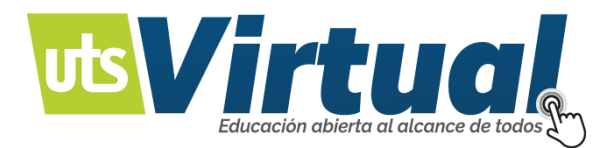

## PRESENTACIÓN

El siguiente manual de usuario tiene como finalidad dar a conocer los parámetros necesarios para el ingreso a la plataforma de Moodle, de esta forma el estudiante podrá tener un conocimiento de acceso a su experiencia virtual.

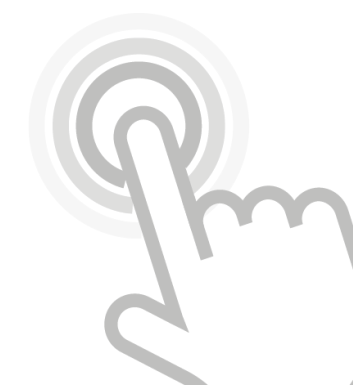

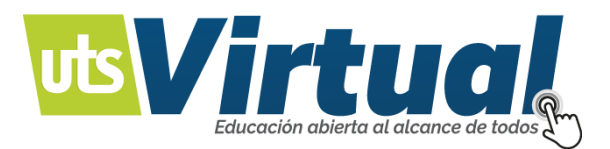

#### INGRESO A LA PLATAFORMA:

- 1. Acceda al navegador de su preferencia y en la barra de direcciones URL, escriba la siguiente dirección: <u>www.uts.edu.co</u>.
- 2. Al ingresar a la página, acceda a la parte superior derecha, en la opción Educación Virtual.

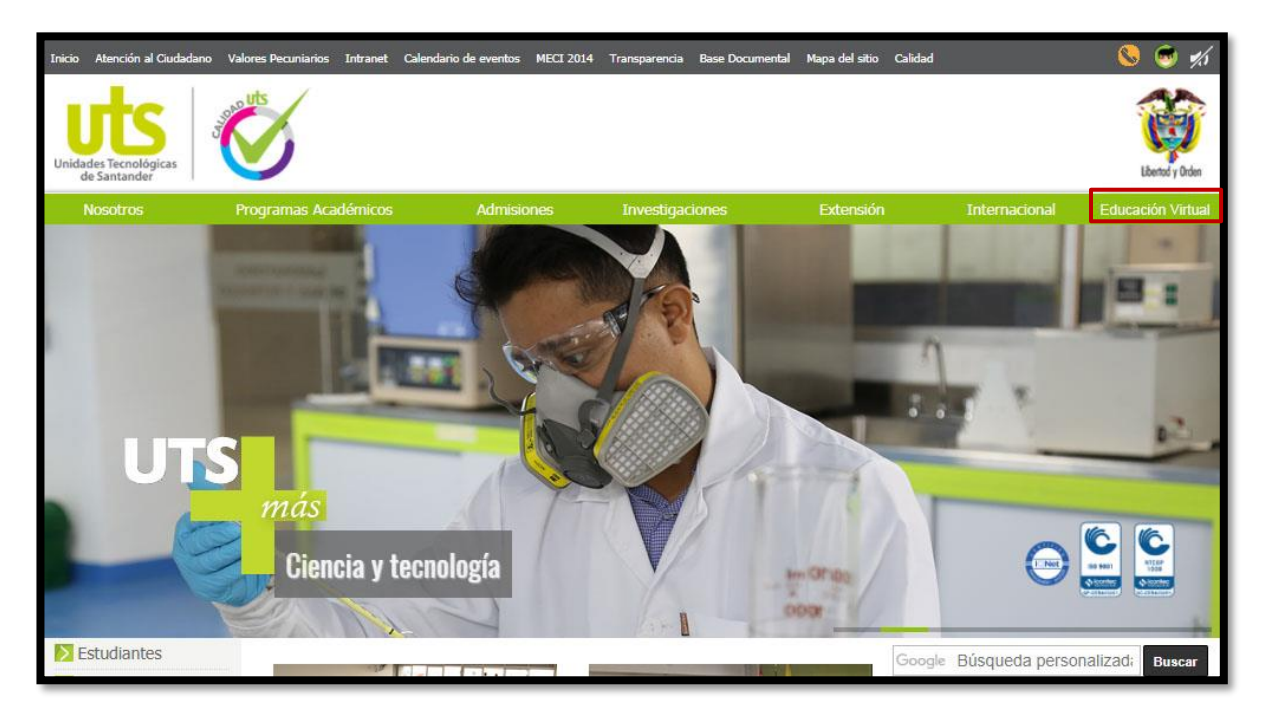

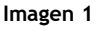

3. En el momento que ingresa al campus virtual de las unidades tecnológicas de Santander, la página de inicio le brinda la información detallada, por líneas de acción de la virtualidad de la institución, debe ubicarse en el menú y acceder al servicio que solicita.

A continuación, encontrara la imagen correspondiente al campus virtual de las Unidades tecnológicas de Santander. <u>www.utsvirtual.edu.co</u> (Imagen 2)

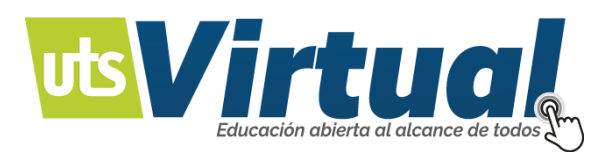

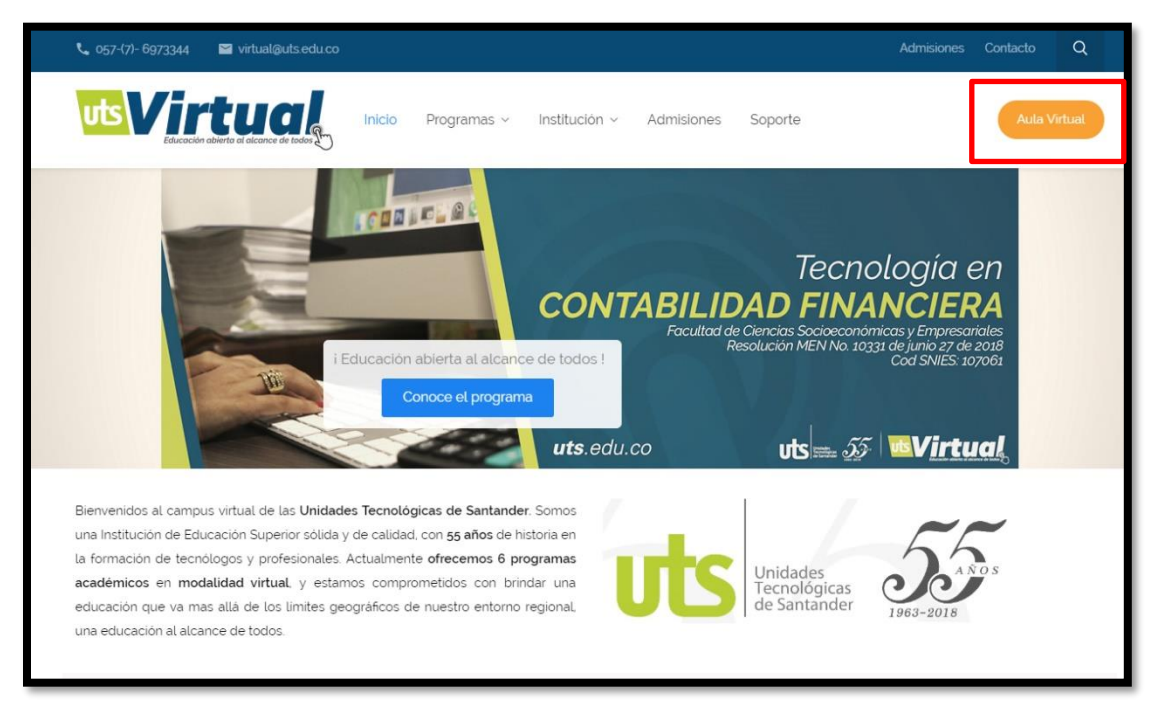

Imagen 2

4. En el botón "Aula Virtual" ingrese a la plataforma. (Imagen 2)

5. La plataforma le dos tipos de acceso; Por acceso de credenciales (Imagen 3) o por validación de Office 365 (Imagen 4).

| Acceder                                                                |
|------------------------------------------------------------------------|
| Nombre de usuario                                                      |
| Contraseña                                                             |
| Recordar nombre de usuario<br>Acceder                                  |
| ¿Olvidó su nombre de usuario o contraseña?                             |
| Las 'Cookies' deben estar habilitadas en su navegador 📀                |
| Algunos cursos permiten el acceso de invitados<br>Entrar como invitado |
| Imagen 3                                                               |
| Identifíquese usando su cuenta en:                                     |
| Moodle                                                                 |
| Imagen 4                                                               |

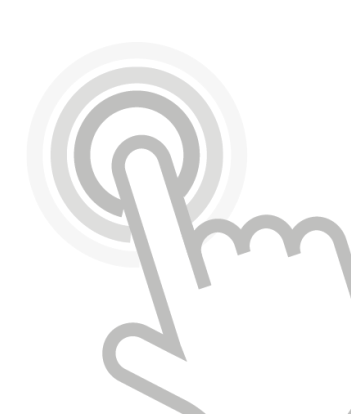

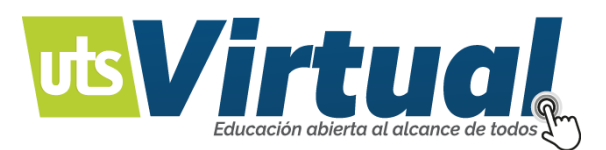

#### TIPOS DE ACCESOS

Acceso por credenciales: Este tipo de acceso directo le permite con un Usuario y contraseña previamente enviados a su correo, ingresar a la plataforma virtual de aprendizaje.

Acceso por Validación Office 365: Este tipo de acceso le permite a través de un ingreso a su cuenta institucional de las Unidades Tecnológicas de Santander, validar su usuario. El acceso a dicha cuenta fue enviado a al correo electrónico personal.

#### CÓMO CAMBIAR MI CONTRASEÑA:

Ser usuario registrado en un Sitio en Entorno o Plataforma educativa Moodle.

Dar clic en el hipervínculo: Cambiar contraseña en el menú del usuario "Preferencias".

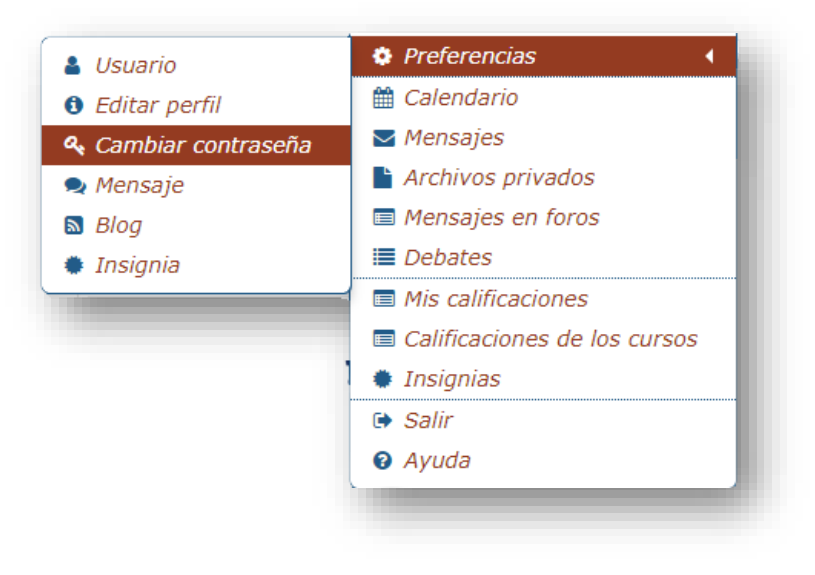

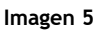

Ahora digite la nueva contraseña y guarde los cambios. (Imagen 6)

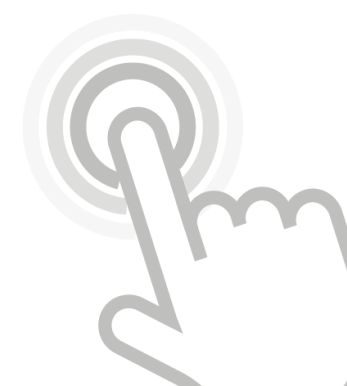

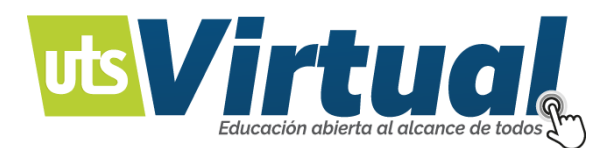

| 🗰 Área personal 🔰 Pref 👌 Cue 👌 Cambiar contraseña   |  |  |  |
|-----------------------------------------------------|--|--|--|
|                                                     |  |  |  |
| 12345678                                            |  |  |  |
| La contraseña debería tener al menos 6 caracter(es) |  |  |  |
|                                                     |  |  |  |
|                                                     |  |  |  |
|                                                     |  |  |  |
| ×                                                   |  |  |  |
|                                                     |  |  |  |
| Guardar cambios Cancelar                            |  |  |  |
| En este formulario hay campos obligatorios <b>O</b> |  |  |  |
|                                                     |  |  |  |

Imagen 6

### CÓMO RECUPERAR MI CONTRASEÑA:

Nuestra plataforma tiene 2 métodos de acceso, ya sea por su usuario o por su cuenta institucional de Office 365.

#### **USUARIO REGISTRADO EN OFFICE 365**

Acceder a su interfaz de inicio: Imagen 7

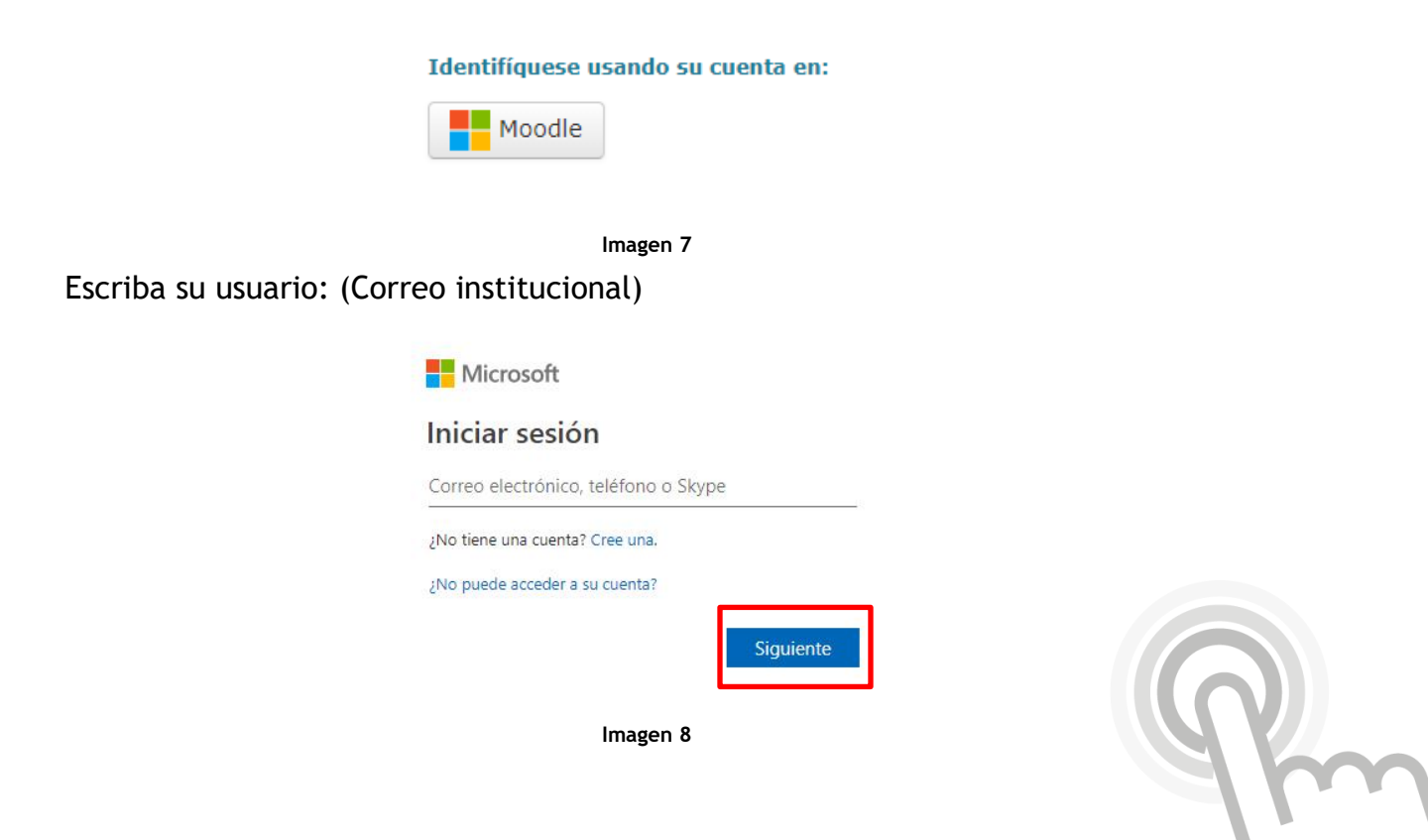

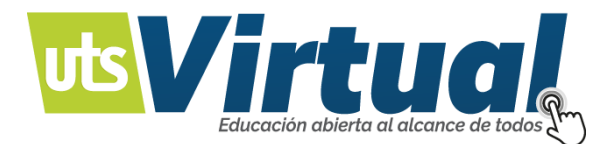

#### Escribir contraseña

| Contraseña                           |  |
|--------------------------------------|--|
| <br><u>He olvidado mi contraseña</u> |  |
| Iniciar sesión                       |  |
|                                      |  |
| Unidades Tecnológicas de Santander   |  |
|                                      |  |

Imagen 9

Puede escoger el método de recuperación que desee o que tenga activado.

| Unidades<br>Tecnologicas<br>de Santander                                   | <b>Q</b> Office 355                                                                                                    | Unidades<br>Tecnologicas<br>de Santander                                   | C Office 385                                                                                                    |
|----------------------------------------------------------------------------|----------------------------------------------------------------------------------------------------|----------------------------------------------------------------------------|----------------------------------------------------------------------------------------------------|
| Vuelva a su cuenta<br>paso de comprobación 1 > elegir una contraseña nueva |                                                                                                    | Vuelva a su cuenta<br>paso de comprobación 1 > elegir una contraseña nueva |                                                                                                    |
|                                                                            |                                                                                                    |                                                                            |                                                                                                    |
| Enviar mensaje de texto a mi<br>teléfono móvil Ulamar al teléfono móvil    | Para proteger su cuenta necesitamos que introduzca su número de teléfono<br>móvil completo (**********94) a continuación. Recibirá un mensaje de testo con<br>un código de verificación que se puede usar para restablecer la contraseña.<br>Escribir el número de teléfono | Enviar mensaje de texto a mi<br>teléfono móvil Uamar al teléfono móvil     | Para proteger su cuenta necesitamos que introduzca su número de teléfono<br>móvil completo (*************94) a continuación. Recibité un mensaje de teto cor<br>un código de verificación que se puede unar para restablecer la contraseña.<br>31111111194<br>Texto |
| Cancelar                                                                   |                                                                                                    | Cancelar                                                                   |                                                                                                    |

Imagen 10

Recibirá una llamada, mensaje de texto o mensaje al correo electrónico con las indicaciones para restaurar la contraseña.

NOTA: En caso de no tener métodos de restauración tendrá que comunicase directamente don el administrador. Imagen 11

| Vuelva a su cuenta                                                                                                    |
|----------------------------------------------------------------------------------------------------|
| ¡Lo sentimos!                                                                                                    |
| En estos momentos no parde restablecer su contranda propar faita información necessia de su cuenta. No parde hacer nado más pran resolver nite problema <u>Esopar en contacto con al abinizitador</u> y públic que le restablecea la contranda. Una ver que varia a tener acomo a la cuenta, parde obtener información segúrar la<br>información recessia squiendo los proce que estadación est al activado de establecimiento de cualtandea.                                                                                                    |
| S to deex, polence poencies en contacto con a administratorio es a appoisación para que relabilista se contraceda.                                                                                                    |
| Deschar advances STX, 2016 (a security of memory less and advances of the security advances of the security advances of the security advances of the security of the security |

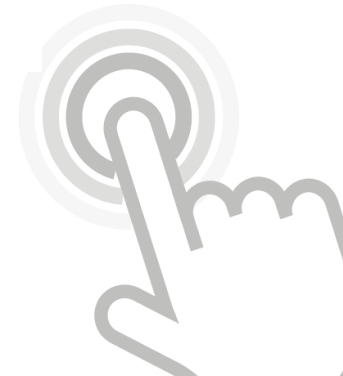

Imagen 11

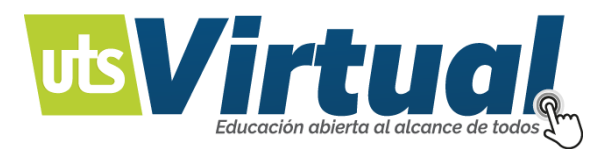

# USUARIO REGISTRADO EN EL SITIO EN ENTORNO O PLATAFORMA EDUCATIVA MOODLE.

Acceder en el hipervínculo: ¿Olvidó su nombre de usuario o contraseña?

| Acceder                                                                  |
|--------------------------------------------------------------------------|
| Nombre de usuario<br>Contraseña<br>Recordar nombre de usuario<br>Acceder |
| ¿Olvidó su nombre de usuario o contraseña?                               |
| Las 'Cookies' deben estar habilitadas en su navegador                    |
| Algunos cursos permiten el acceso de invitados<br>Entrar como invitado   |

Imagen 12

Si ha perdido su nombre de usuario, su contraseña o ambas, en el campo activo de Dirección de correo escriba en su correo electrónico, con que se registró en su Sitio Moodle.

En seguida dé clic en el Botón OK.

| 🕈 Página Principal 🔷 Acceder 🔷 Contraseña olvidad |                                                                                                    |
|---------------------------------------------------|----------------------------------------------------------------------------------------------------|
|                                                   | Para reajustar su contraseña, envíe su nombre de usuario o su dirección de correo electrónico. Si podemos encontrarlo en la base<br>de datos, le enviaremos un email con instrucciones para poder acceder de nuevo. |
| Buscar por nombre de usuario                      |                                                                                                    |
| Nombre de usuario                                 |                                                                                                    |
| Buscar                                            |                                                                                                    |
| Buscar por dirección email                        |                                                                                                    |
| Dirección de correo                               |                                                                                                    |
| Buscar                                            |                                                                                                    |
|                                                   |                                                                                                    |

Imagen 13

4K

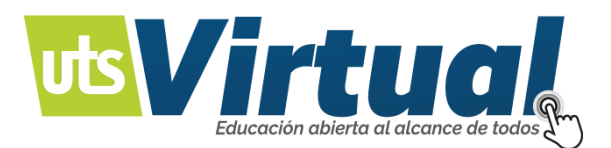

Se abrirá una ventana donde se le señala el suministro o el envío de un email a su cuenta. De clic en el Botón: Continuar.

| Si ha suministrado un nombre de usuario o dirección correctos, se le debería haber enviado un email.<br>Contiene instrucciones sencillas para confirmar y completar el cambio de contraseña. Si sigue teniendo dificultades, contacte por favor con el administrador del s<br>Continuar |                                                                                                    |
|----------------------------------------------------------------------------------------------------|----------------------------------------------------------------------------------------------------|
| Contiene instrucciones sencillas para confirmar y completar el cambio de contraseña. Si sigue teniendo dificultades, contacte por favor con el administrador del s                                                                                                    | Si ha suministrado un nombre de usuario o dirección correctos, se le debería haber enviado un email.                                                                    |
| Continuar                                                                                                    | Contiene instrucciones sencillas para confirmar y completar el cambio de contraseña. Si sigue teniendo dificultades, contacte por favor con el administrador del sitio. |
|                                                                                                    | Continuar                                                                                                    |
|                                                                                                    |                                                                                                    |

#### Imagen 14

Abra su correo electrónico de su proveedor; en ocasiones, este mensaje suele aparecer como Spam o en Correo no deseado; por eso, se le sugiere revisar esta carpeta.

Encontrado el mensaje, se le menciona sobre la solicitud de una nueva contraseña o nombre de usuario; para continuar, si esta solicitud la hizo usted, debe dar clic en el hipervínculo de color azul, en caso de que no se active, córtelo y péguelo en la Barra de direcciones de su navegador, de enter para continuar.

En la ventana siguiente dice: El sistema Moodle le agradece por confirmar el cambio de contraseña, se ha generado automáticamente una nueva contraseña, dé clic en el Botón: Continuar.

Abra su correo nuevamente y revise el nuevo mensaje suministrado por el Administrador del sitio.

La nueva información de acceso ha cambiado, revise su nombre de usuario y su contraseña; (recuerde: "La contraseña es provisional", se le pedirá que la cambie), para continuar, debe dar clic en el hipervínculo de color azul, en caso que no se active, córtelo y péguelo en la Barra de direcciones de su navegador, de enter para continuar.

Se ha abierto la ventana de su Sitio Moodle, escriba su nombre y contraseña en los campos correspondientes.

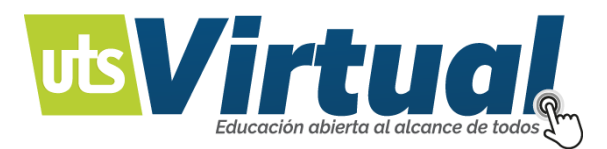

Ya ha entrado al Sitio Moodle, ahora se le pedirá que cambie: La Contraseña actual, debe escribir la provisional (con la que ha ingresado).

En el campo de Nueva contraseña, escriba una que pueda recordar, se le pedirá que vuelva a escribirla, es para confirmar su cambio. De clic en el Botón: Guardar cambios.

La ventana le señalará que la contraseña ha cambiado, de clic en el Botón: Continuar.

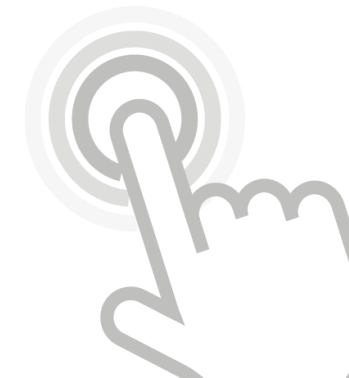